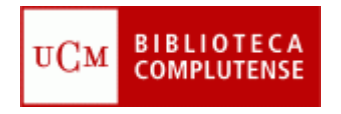

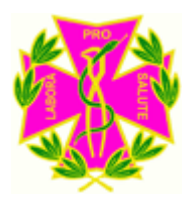

## MEDLINE

#### Facultad de Odontología Biblioteca

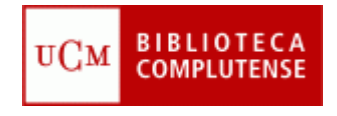

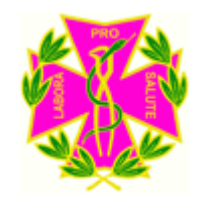

## Objetivos del curso

- Conocer la base de datos MEDLINE
  - Cómo realizar una búsqueda
  - Cómo guardar los resultados de la búsqueda
  - Cómo utilizar el vocabulario MESH
  - Cómo crear el espacio Ebscohost

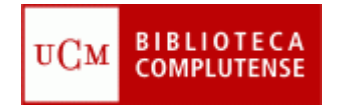

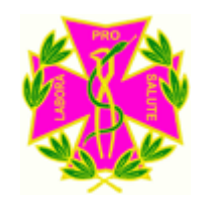

# ¿Qué es Medline?

- Medline es una base de datos bibliográfica producida por la National Library of Medicine (NLM) de los EUA.
- Recoge las referencias bibliográficas de los artículos publicados en casi 5.000 revistas del área biomédica desde los años sesenta del siglo pasado.
- Actualmente cuenta con más de 15 millones de referencias

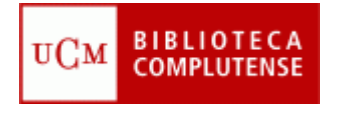

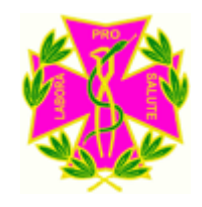

### Medline en la BUC

- Para acceder a la base de datos Medline hay dos opciones:
  - A) Hay un acceso directo en enlaces rápidos,
  - B) Seleccione la pestaña Bases de Datos y escriba en la caja de búsqueda: Medline

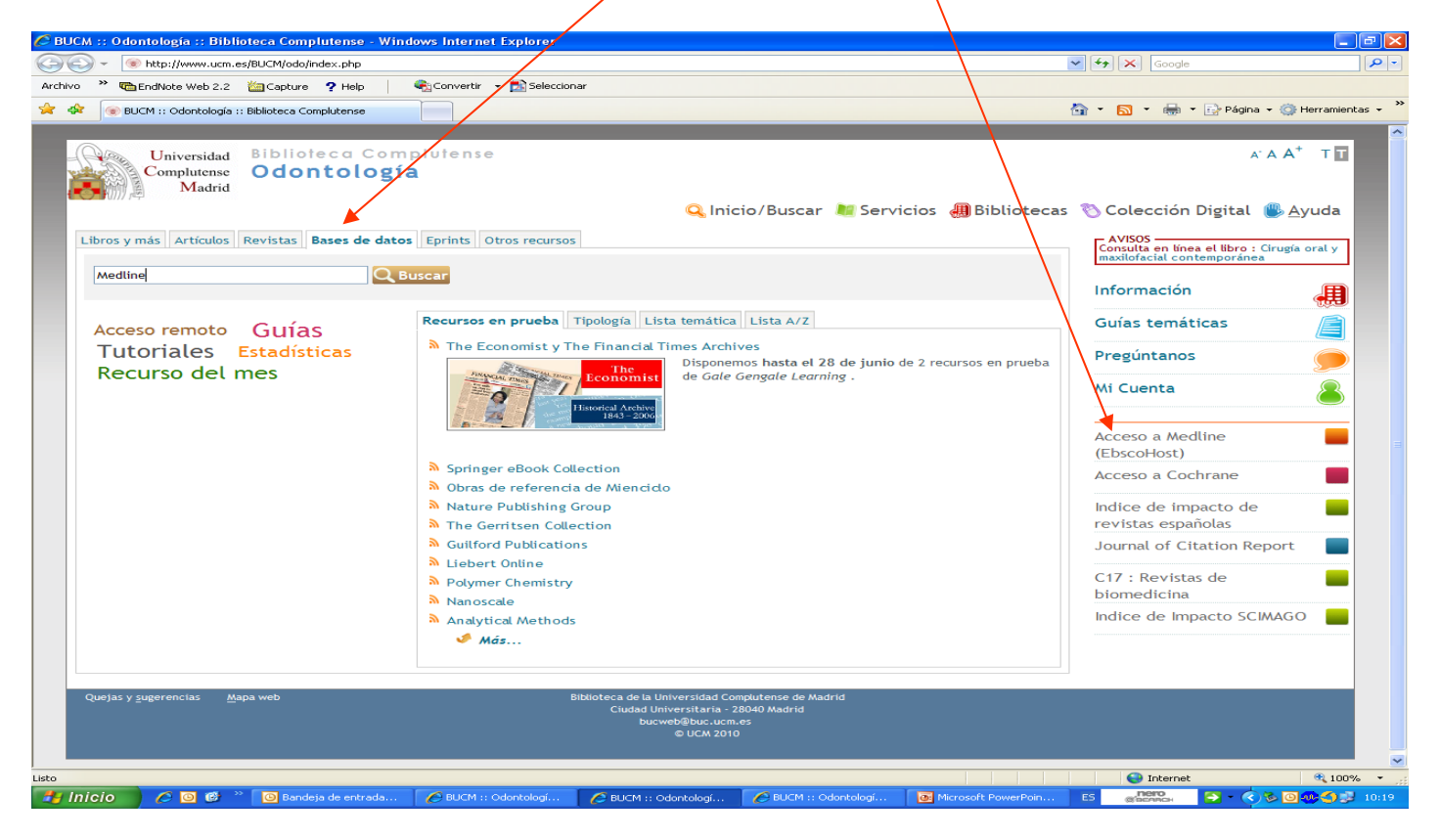

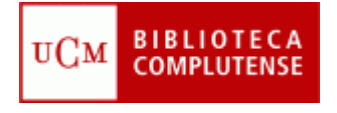

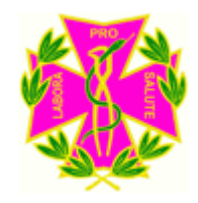

#### Medline en la BUC

• Al pinchar en Medline, saldrán dos opciones, elegiremos la opción Medline (Ebsco):

| 🏉 Universidad Complutense /                                                                                                    | B de datos - Windo                                                                       | ws Internet Explore                                                                                                    | r                                                                                                    |                                                                                                    |                                                                    |                        |                                                                             |                                                                                                    | - 7 🛛                                   |
|----------------------------------------------------------------------------------------------------|------------------------------------------------------------------------------------------|----------------------------------------------------------------------------------------------------|----------------------------------------------------------------------------------------------------|----------------------------------------------------------------------------------------------------|--------------------------------------------------------------------|------------------------|-----------------------------------------------------------------------------|----------------------------------------------------------------------------------------------------|-----------------------------------------|
| 🚱 🕤 👻 🙋 http://cisne.sim.u                                                                                                    | ucm.es/search~512*spi                                                                    | /X%28Medline%29+and                                                                                                    | +d%3A%28en+linea%                                                                                                    | 29&searchscope=12&SORT                                                                                                    | =D/X%28Medline%29+and+d%                                           | %3A%28en+linea%298sear | ·· · · ×                                                                    | Google                                                                                                    | <b>₽</b> •                              |
| Archivo 🎽 🛍 EndNote Web 2.2                                                                                                    | 🛅 Capture 🛛 🥐 He                                                                         | p 🧧 🍖 Convertir                                                                                                    | 👻 🛃 Seleccionar                                                                                                    |                                                                                                    |                                                                    |                        |                                                                             |                                                                                                    |                                         |
| 😭 🏟 🌈 Universidad Complute                                                                                                    | ense /B de datos                                                                         |                                                                                                    |                                                                                                    |                                                                                                    |                                                                    |                        | 🔂 • 🔊                                                                       | 🔹 🖶 👻 🔂 Página                                                                                                    | 🕶 🌍 Herramientas 👻 🂙                    |
| Universidad<br>Complutense<br>Madrid                                                                                                    | Biblioteca C<br><b>Catálogo</b>                                                          | omplutense<br>Cisne                                                                                                    |                                                                                                    |                                                                                                    |                                                                    |                        |                                                                             | 💠 Multibuscador                                                                                                    | - 👗 Mi cuenta                           |
| (//// /dm)                                                                                                    |                                                                                          |                                                                                                    |                                                                                                    |                                                                                                    |                                                                    | 🔍 Inicio 🛛 💐           | Servicios                                                                   | 🚚 Biblioteca                                                                                                    | s 🛞 <u>A</u> yuda                       |
| GUARDAR GUARDAR                                                                                                    | R EN MIS LISTAS 💉 G                                                                      | UARDAR M                                                                                                    | ARC 🔳 LISTA                                                                                                    | ADO 📿 MODIFICAR                                                                                                    |                                                                    |                        |                                                                             |                                                                                                    |                                         |
| PALABRA CLAVE Mostrar sólo títulos con Encontrados 2 resultados.Or                                                                                    | (Medline) a<br>ejemplares disponil<br>rdenado por fecha.                                 | and d:(en linea)                                                                                                    | Bases de datos                                                                                                    | Buscar                                                                                                    | ]                                                                  |                        |                                                                             |                                                                                                    |                                         |
| Documentos     electrónicos     Acceso restringido     a usuarios de la     UCM (Thomson)     Acceso restringido     a usuarios de la     UCM (Ebsco) | Título<br>Publicación<br>Fondos<br>Acceso al docur<br>Acceso restring<br>Acceso restring | MEDLINE [Recurso<br>Bethesda, MD : Na<br>Philadelphia : Insti<br>Stamford, CT : Th<br>Más detalles<br>nento<br>Ido a usuarios de la<br>ido a usuarios de la | electrónico] / Nat<br>tional Library of Me<br>tute for Scientific I<br>omson Reuters, [19<br>Documentos rela<br>UCM (ISI)<br>UCM (Ebsco) | tional Library of Medic<br>adicine, [1997]-<br>Information, [1997]-<br>1997]-<br>cionados Más inform<br>Cobertura d<br>Cobertura d | ine<br>hación<br>isponible: 1950-<br>isponible: 1966-<br>@Enlace p | Anter                  | ior<br>Construction<br>ior<br>ior<br>ior<br>ior<br>ior<br>ior<br>ior<br>ior | empliar<br>htros recursos<br>uscar artículos en:<br>evistas españolas<br>evistas extranjeras<br>ioogle Académico<br>htros catálogos:<br>horldCat<br>ebiun<br>aportar a Refworks |                                         |
| Quejas y <u>sug</u> erencias <u>M</u> apa                                                                                                    | web                                                                                      |                                                                                                    | Sib                                                                                                    | lioteca de la Universidad Complu<br>Ciudad Universitaria - 2804<br>bucweb@buc.ucm.es<br>© UCM 2009                                 | tense de Madrid<br>D Madrid                                        |                        |                                                                             |                                                                                                    |                                         |
| Listo                                                                                                    |                                                                                          |                                                                                                    | T                                                                                                    | 0                                                                                                    |                                                                    |                        | •                                                                           | Internet                                                                                                    | € 100% ·                                |
| 🛛 🔰 INICIO 🚽 🏉 🙆                                                                                                    | 🕒 🕒 Bandeja de en                                                                        | trada 🦳 🌔 BUCM                                                                                                    | :: Odontología                                                                                                    | C BUCM :: Odontología                                                                                                    | Oniversidad Complute.                                              | 💽 Microsoft PowerP     | oint E                                                                      | S (SEARCH                                                                                                    | 2 • • • • • • • • • • • • • • • • • • • |

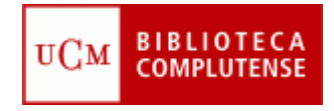

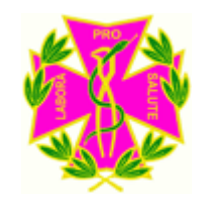

## Búsqueda avanzada

- Escriba en la primera casilla, el término principal de su búsqueda (en inglés).
- Es posible utilizar los operadores booleanos (AND, OR y NOT) para acotar la búsqueda.
  - And (Relaciona los términos entre sí)
  - Or (Busca uno ú otro término)
  - Not (Excluye ese término)
- Si desea limitar aún más la búsqueda puede utilizar el cuadro que aparece en la parte inferior de la pantalla.

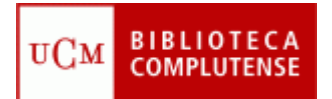

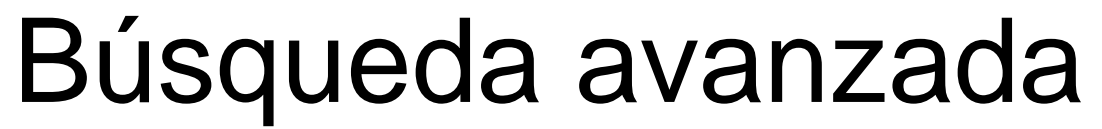

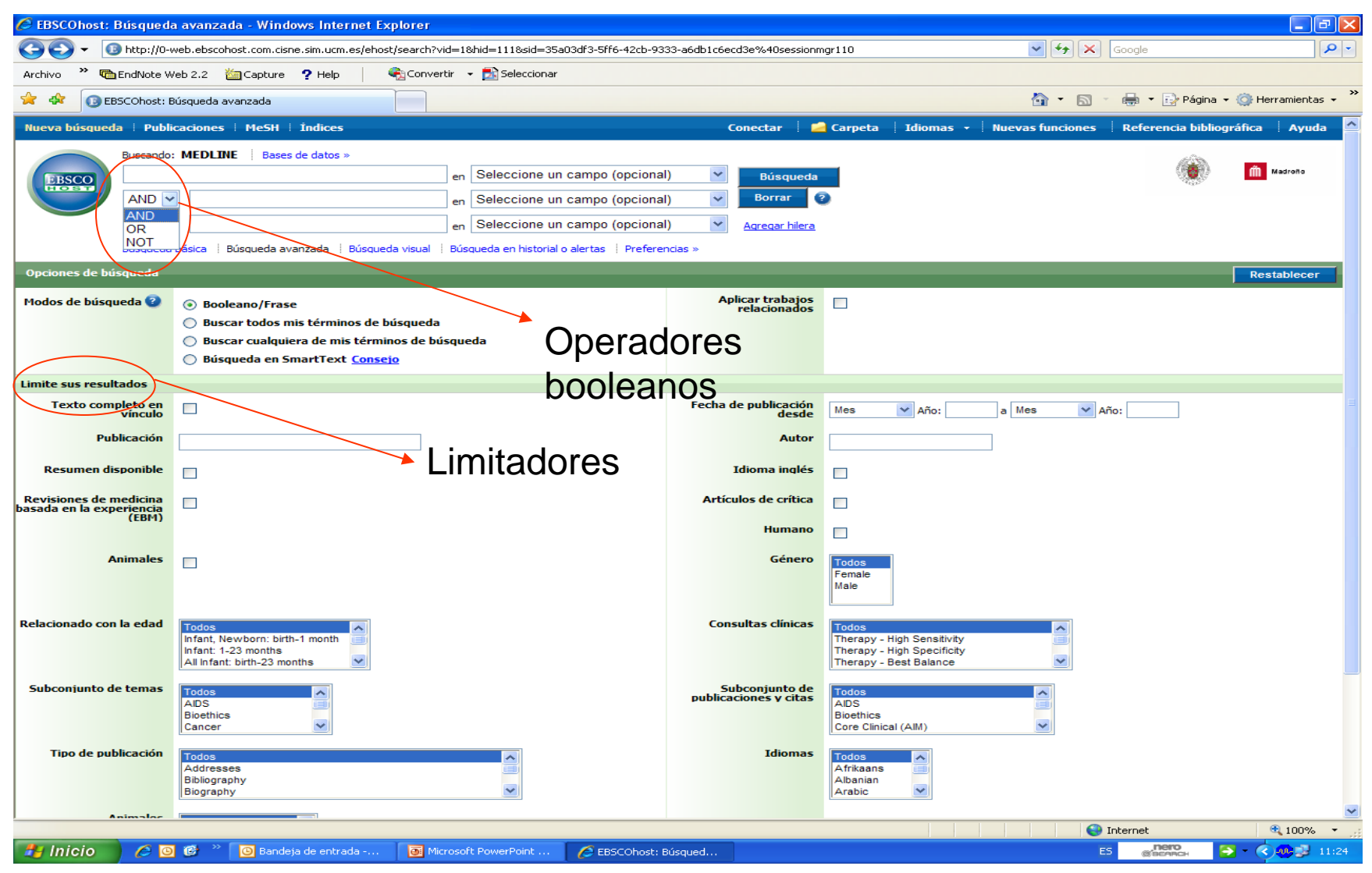

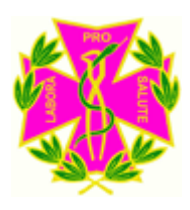

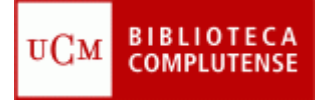

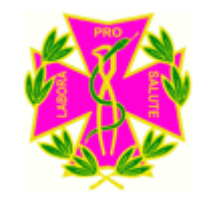

#### Resultados de búsqueda

- Una vez realizada la búsqueda, aparecerán los artículos que hay sobre ese tema. En la parte izquierda, el propio programa nos ofrece la posibilidad de restringir la búsqueda por temas.
- Debajo de cada artículo, hay un enlace a nuestro catálogo para saber si está o no en la biblioteca, y si podemos acceder al texto completo.

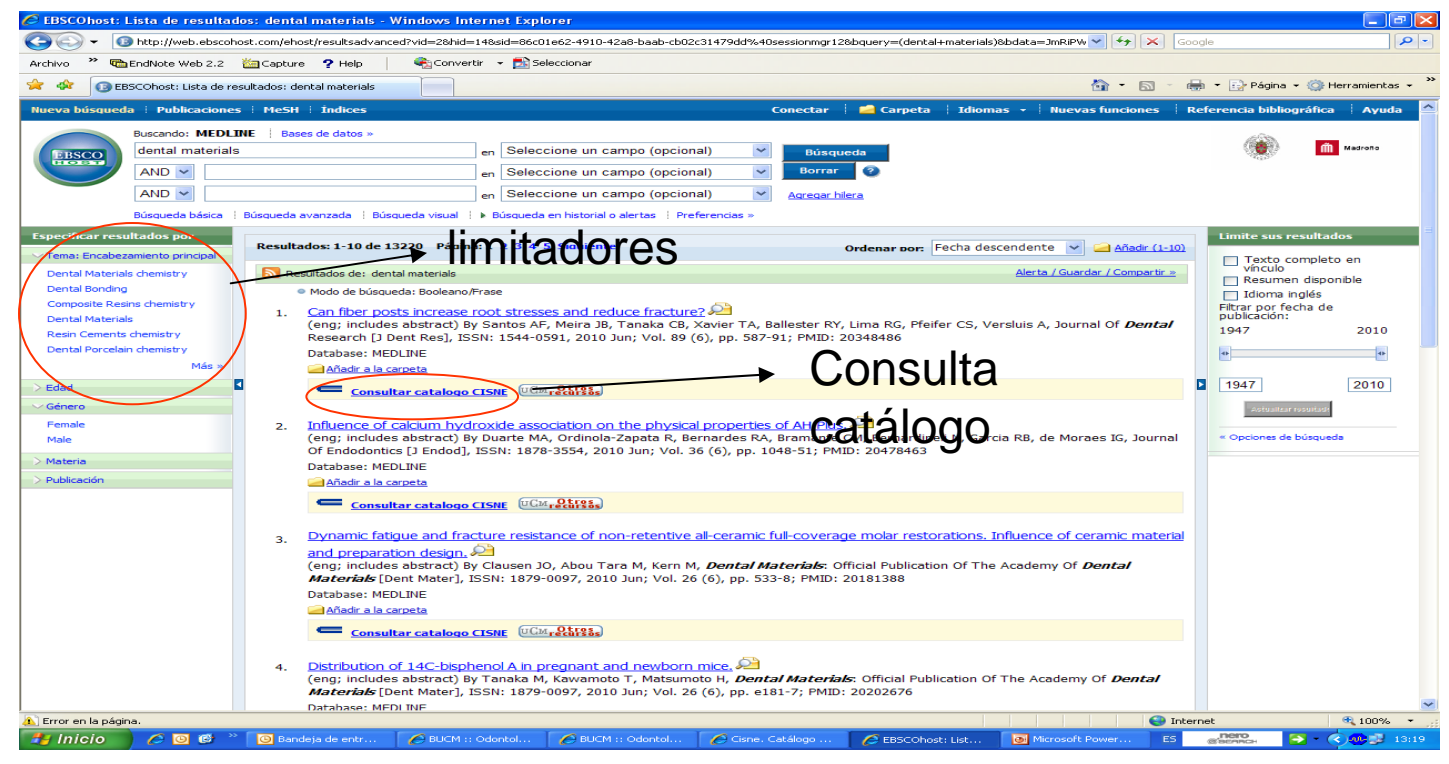

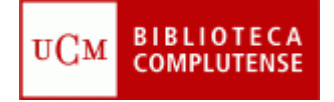

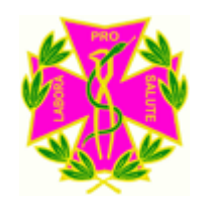

#### Cómo guardar los resultados de una búsqueda

- Desde el listado de resultados puede elegir las referencias que más le interesen y añadirlas a la carpeta de referencias guardadas.
- Para ello, pulse el icono **Añadir** que aparece a la izquierda de cada referencia, y el icono de la carpeta aparecerá abierto.

| 🖉 EBSCOhost: Lista de resultados: dental materials - Windows Internet Explorer 📃 🖻 🔀                                                                                               |                                                                                                    |        |             |                                                         |                                                                      |                                                                                    |                                                                                                    |                       |                      |  |
|----------------------------------------------------------------------------------------------------|----------------------------------------------------------------------------------------------------|--------|-------------|---------------------------------------------------------|----------------------------------------------------------------------|------------------------------------------------------------------------------------|----------------------------------------------------------------------------------------------------|-----------------------|----------------------|--|
| 😋 💭 🔻 🚺 http://web.ebscohost.com/ehost/resultsadvanced?vid=28/hid=1068sid=a716acda-9377-4487-b2ae-740ff2c03031%40sessionmgr1148bquery=(dental+materials)8/bdata=JmRIP 🛒 🗲 🖌 Google |                                                                                                    |        |             |                                                         |                                                                      |                                                                                    |                                                                                                    |                       |                      |  |
| Archivo 🌺 🚾                                                                                                    | EndNote Web 2.2                                                                                                    | 2 崔    | 🔄 Captur    | re 🥐 Help 🛛 🔍 Conver                                    | ertir 👻 🛃 Seleccionar                                                |                                                                                    |                                                                                                    |                       |                      |  |
| 🔆 🋠 🔞 E                                                                                                    | BSCOhost: Lista de                                                                                                    | e resu | ultados: de | ental materials                                         |                                                                      |                                                                                    | 🔄 • 🖬 · -                                                                                                    | 🖶 👻 🔂 Página          | 🕶 🎯 Herramientas 🚽 ≫ |  |
| Nueva búsqueo                                                                                                    | da i Publicacio                                                                                                    | nes    | i MeSH      | i İndices                                               |                                                                      | Conectar 🕴 📇 Carpeta 📄 dioi                                                        | mas 👻 🕴 Nuevas funciones 👘                                                                                                    | Referencia biblio     | gráfica 🕴 Ayuda 🔷    |  |
|                                                                                                    | Buscando: MEL                                                                                                    | DLIN   | IE Bas      | ses de datos »                                          |                                                                      |                                                                                    |                                                                                                    | alim.                 |                      |  |
| EBSCO                                                                                                    | dental materi                                                                                                    | ials   |             |                                                         | en Seleccione un campo (opcional) 💌 Búsqueda 🎽 🎽 Referi              |                                                                                    |                                                                                                    | . 🛞                   | Madrono              |  |
| HOST                                                                                                    | AND 🗸                                                                                                    |        |             |                                                         | an Seleccione un campo (opcional) 🛛 Borrar 🥝                         |                                                                                    |                                                                                                    |                       |                      |  |
|                                                                                                    | AND 🛩                                                                                                    |        |             |                                                         | en Seleccione un campo (opcional)                                    | <ul> <li>Agregar hilera</li> </ul>                                                 |                                                                                                    |                       |                      |  |
|                                                                                                    | Búsqueda básica                                                                                                    | a   E  | Búsqueda    | avanzada 🕴 Búsqueda visual                              | <ul> <li>Búsqueda en historial o alertas / Preferencias »</li> </ul> |                                                                                    | quardadas                                                                                                    |                       |                      |  |
| Especificar res                                                                                                    | ultados por                                                                                                    |        |             |                                                         |                                                                      |                                                                                    | guaraaaao                                                                                                    | Limite sus r          | esultados 🗧          |  |
| > Tema: Encabe:                                                                                                    | zamiento principal                                                                                                    |        | Resulta     | ados: 1-10 de 13226 Págin                               | na:1 2 3 4 5 Siquiente                                               | Ordenar por: Fecha de                                                              | escendente 💙 🚄 <u>Añadir (1-10)</u>                                                                                                    | Texto o               | ompleto en           |  |
| > Edad                                                                                                    | Edad Resultados de: dental materials                                                                                                    |        |             | esultados de: dental materials                          |                                                                      |                                                                                    | <u>Alerta / Guardar / Compartir »</u>                                                                                                    | vínculo               | n disponible         |  |
| > Género                                                                                                    |                                                                                                    |        | 4           | Modo de búsqueda: Booleano.                             | /Frase                                                               |                                                                                    |                                                                                                    | 🔲 Idioma i            | nglés                |  |
| > Materia                                                                                                    |                                                                                                    |        | 1.          | The influence of rotating                               | Filtrar por fe<br>publicación:                                       | cha de                                                                             |                                                                                                    |                       |                      |  |
| > Publicación                                                                                                    |                                                                                                    |        |             | (eng; includes abstract) B<br>Publication Of The Acader | my Of <i>Dental Materials</i> [Dent Mater], ISSN:                    | an CJ, de Jager N, Felizer AJ, <i>Denta</i><br>1879-0097, 2010 Jul; Vol. 26 (7), p | p. 627-33; PMID: 20392490                                                                                                    | 1947                  | 2010                 |  |
|                                                                                                    |                                                                                                    |        |             | Database: MEDLINE                                       |                                                                      |                                                                                    | -                                                                                                    | •                     | •                    |  |
|                                                                                                    |                                                                                                    |        | (           | Eliminar de la carpeta                                  | )                                                                    |                                                                                    |                                                                                                    |                       |                      |  |
|                                                                                                    |                                                                                                    |        |             | Concultar catalogo                                      | CISNE UCM OLISSS                                                     |                                                                                    |                                                                                                    | 1947                  | 2010                 |  |
|                                                                                                    |                                                                                                    |        |             |                                                         |                                                                      |                                                                                    | 53                                                                                                    | Aetualizar            | resultade            |  |
|                                                                                                    | <ol> <li>Influence of matrix composition on polymerization stress development of experimental composites, Educed in the substract by concelvable E. Efeifer CC. Stansbury, IW, Newman SM, Brane RB, Dental Materials: Official Publication Of The</li> </ol> |        |             |                                                         |                                                                      |                                                                                    | « Opciones de                                                                                                    | búsqueda              |                      |  |
|                                                                                                    |                                                                                                    |        |             | Academy Of Dental Mat                                   | terials [Dent Mater], ISSN: 1879-0097, 2010                          | Jul; Vol. 26 (7), pp. 697-703; PMID:                                               | 20381138                                                                                                    |                       |                      |  |
|                                                                                                    |                                                                                                    |        |             | Database: MEDLINE                                       |                                                                      |                                                                                    |                                                                                                    | La carpeta            | contiene elementos.  |  |
|                                                                                                    |                                                                                                    |        |             | Anadir a la carpeta                                     |                                                                      |                                                                                    |                                                                                                    | The influence         | e of rotating 😆      |  |
|                                                                                                    |                                                                                                    |        |             | Consultar catalogo                                      | CISNE UCM CLIPSOS                                                    |                                                                                    |                                                                                                    | Ir a: <u>Vista de</u> | la carpeta           |  |
|                                                                                                    |                                                                                                    |        | -           | Contraction stress relate                               | ed to composite inorganic content 🤗                                  |                                                                                    |                                                                                                    |                       |                      |  |
|                                                                                                    | <ol> <li>Contraction Stress related to composite inorganic content.</li> <li>(eng: includes abstract) by Gonçalves F, Kawano Y, Braga RR, Dental Materials: Official Publication Of The Academy Of Dental</li> </ol>                                         |        |             |                                                         |                                                                      |                                                                                    |                                                                                                    |                       |                      |  |
|                                                                                                    |                                                                                                    |        |             | Materials [Dent Mater],                                 | ISSN: 1879-0097, 2010 Jul; Vol. 26 (7), pp. 7                        | 04-9; PMID: 20378161                                                               |                                                                                                    |                       |                      |  |
|                                                                                                    |                                                                                                    |        |             | Añadir a la carpeta                                     |                                                                      |                                                                                    |                                                                                                    |                       |                      |  |
|                                                                                                    |                                                                                                    |        |             |                                                         | TICH Otros                                                           |                                                                                    |                                                                                                    |                       |                      |  |
|                                                                                                    |                                                                                                    |        |             | <u>Consultar catalogo</u>                               | CLONE COMPACTING                                                     |                                                                                    |                                                                                                    |                       |                      |  |
|                                                                                                    |                                                                                                    |        | 4.          | Can fiber posts increase                                | e root stresses and reduce fracture? 🔎                               |                                                                                    |                                                                                                    |                       |                      |  |
|                                                                                                    |                                                                                                    |        |             | (eng; includes abstract) B                              | By Santos AF, Meira JB, Tanaka CB, Xavier TA                         | , Ballester RY, Lima RG, Pfeifer CS, 1                                             | Versluis A, Journal Of <i>Dental</i>                                                                                                    |                       |                      |  |
|                                                                                                    |                                                                                                    |        |             | Database: MEDLINE                                       | 55W. 1544-0591, 2010 Jun; Vol. 89 (6), pp. 58                        | 7-91, FMID. 20348480                                                               |                                                                                                    |                       |                      |  |
|                                                                                                    |                                                                                                    |        |             | Añadir a la carneta                                     |                                                                      |                                                                                    |                                                                                                    |                       | <b>~</b>             |  |
| Listo                                                                                                    |                                                                                                    | 22     |             |                                                         |                                                                      |                                                                                    | interest interest int | ernet                 | € 100% ▼;            |  |
| 🥶 Inicio                                                                                                    |                                                                                                    |        | 🕒 Banı      | ideja de entrada 🔰 🖉 Re                                 | etworks, Programa 🥼 🖉 Universidad Complute                           | - 🚺 🙋 EBSCOhost: Lista de 🛛 💽                                                      | Microsoft PowerPoint ES                                                                                                    | (SECARCH              |                      |  |

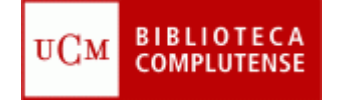

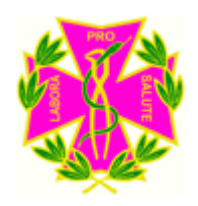

#### Como guardar los resultados de una búsqueda

 Una vez seleccionadas todas las referencias que le interesen, pinche en el icono de la carpeta de referencias guardadas y desde aquí puede imprimirlas, enviar por e-mail, guardarlas en disco o exportar a un gestor de bibliografías

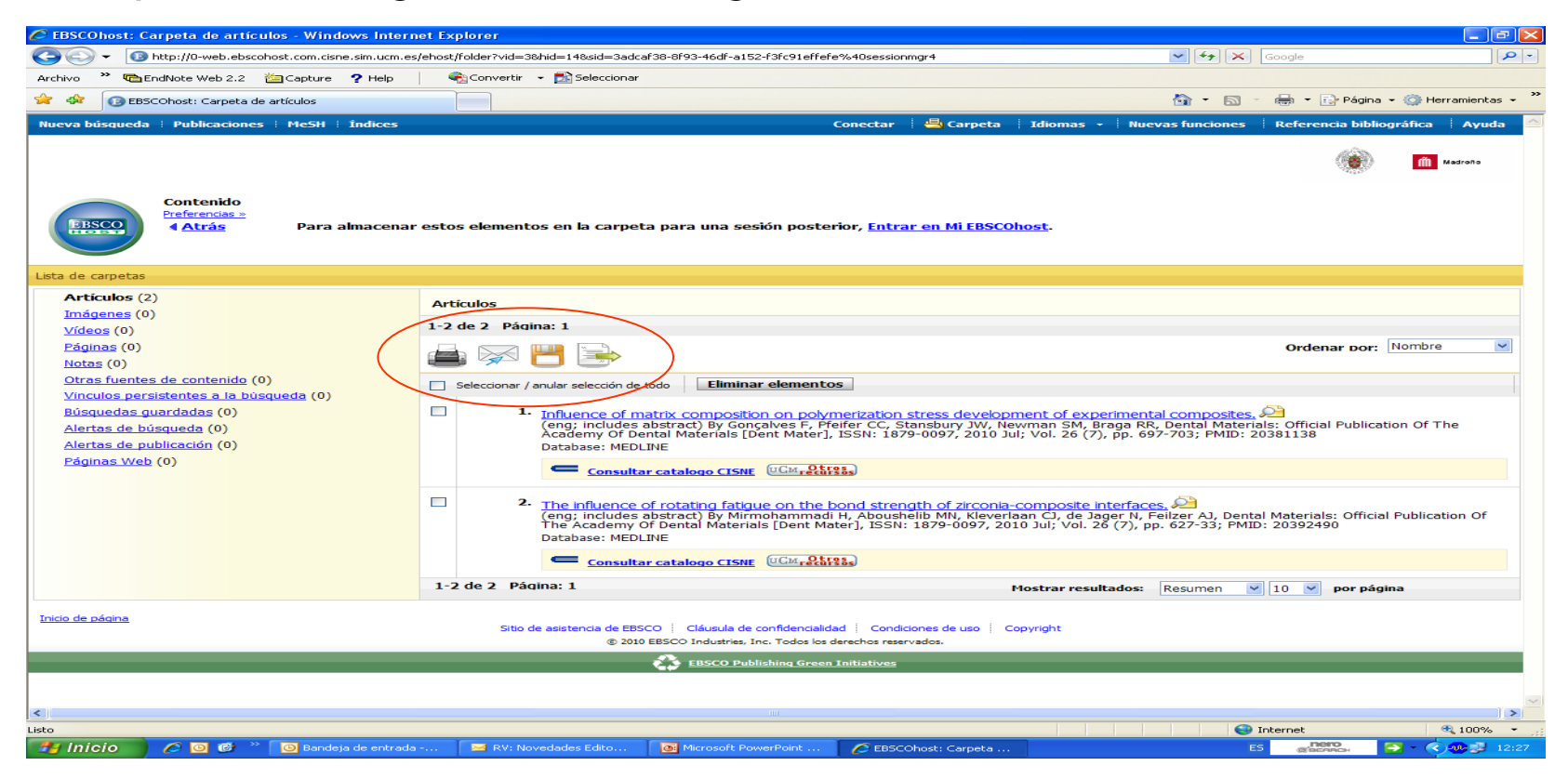

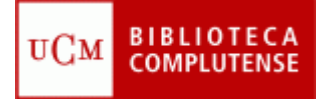

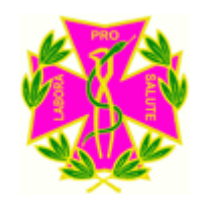

#### Búsqueda por materia MESH

- MeSH es un vocabulario controlado de términos biomédicos que identifican el contenido de cada artículo en la base de datos.
   Permite aplicar subencabezamientos para especificar el término.
- Si desea hacer la búsqueda por materia puede pinchar en Añadir

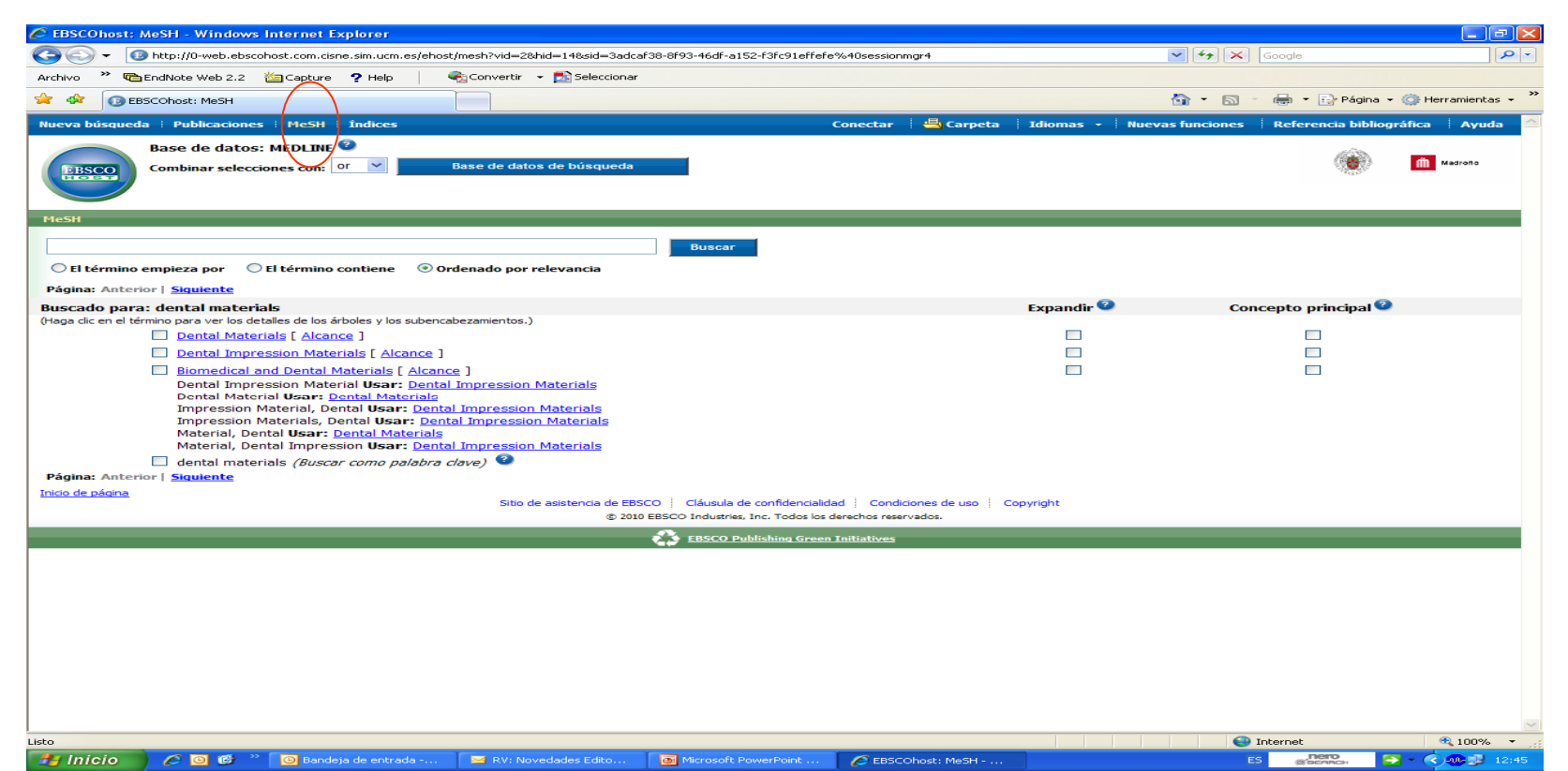

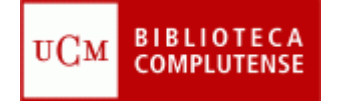

#### Mi EBSCOhost

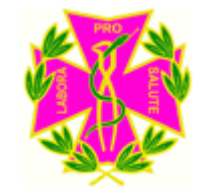

 Desde la pantalla principal, puede registrarse como usuario para obtener alertas, las cuales permiten recibir en su cuenta de correo electrónico los nuevos registros del tema de su interés que vayan apareciendo en Medline. Pinche en **Conectar** y rellene los datos que le pidan.

| 🖉 EBSCOhost: Conectar -                                                                                          | Windows Internet Explorer                                                                                                   |                        |                                                                                                    |                         |              | - 2 2                         |  |  |  |
|----------------------------------------------------------------------------------------------------|----------------------------------------------------------------------------------------------------|------------------------|----------------------------------------------------------------------------------------------------|-------------------------|--------------|-------------------------------|--|--|--|
| O + 10 http://0-wel                                                                                              | b.ebscohost.com.cisne.sim.ucm.es/ehost/login?vi                                                                             | =28hid=1098a           | id=f2f2c99b-3b36-4e31-98e4-4be00fce4cd0%40sessionmgr111                                                                                                    | ✓                       | × Google     | • 9                           |  |  |  |
| Archivo 🎽 🐚 EndNote Web                                                                                          | 2.2 🕍 Capture ? Help 🕴 🖓 Conve                                                                                              | rtir 👻 🔂 Sel           | eccionar                                                                                                    |                         |              |                               |  |  |  |
| 🚖 🕸 🔞 EBSCOhost: Cor                                                                                             | nectar                                                                                                    |                        |                                                                                                    | 🙆 • (                   | a - 🖶 • E    | 🏱 Página 👻 🎯 Herramientas 👻 🎽 |  |  |  |
| Nueva búsqueda 🕴 Publica                                                                                         | ciones   MeSH   İndices                                                                                                    |                        | Conectar 🛁 Carpeta 🕴 Idio                                                                                                    | omas 👻 🕴 Nuevas funcion | es Referen   | cia bibliográfica 🕴 Ayuda 🦰   |  |  |  |
| Entrar en<br>Atrás                                                                                               | Mi EBSCOhost                                                                                                    |                        |                                                                                                    |                         |              | Madrono Madrono               |  |  |  |
| Crear una nueva cuenta                                                                                           | i 🕴 Olvidé mi contraseña 🗄 Olvidé mi n                                                                                      | mbre de us             | suario y contraseña                                                                                                    |                         | Crear una cu | enta de contracargo           |  |  |  |
| Nombre de usuario<br>Contraseña                                                                                  |                                                                                                    |                        | Inicie sesión para acceder a su cuenta personalizada de Mi EBSCO <i>host.</i><br>Con esta cuenta, puede:<br>• Guardar preferencias                                                                            |                         |              |                               |  |  |  |
|                                                                                                    | Inicio de sesión           Cargar las preferencias desde Mi EBSCO/Ad                                                        | ŧ                      | Organizar la búsqueda en carpetas     Compartir carpetas con otros     Ver carpetas de otros usuarios     Guardar y recuperar el historial de búsqueda     Orear alertas de correo electrónico y noticias RSS |                         |              |                               |  |  |  |
|                                                                                                    | Para actualizar su cuenta, escriba su nombre de<br>contraseña más arriba y haga dic en Actualizar i<br>Actualizar mi cuenta | usuario y<br>i cuenta. | Obtener acceso a investigaciones guardadas de forma remota                                                                                                    |                         |              |                               |  |  |  |
| Inicio de página<br>Sitio de asistencia de EBSCO   Cláusula de confidencialidad   Condiciones de uso   Copyright |                                                                                                    |                        |                                                                                                    |                         |              |                               |  |  |  |
|                                                                                                    |                                                                                                    |                        | EBSCO Publishing Green Initiatives                                                                                                    |                         |              |                               |  |  |  |
|                                                                                                    |                                                                                                    |                        |                                                                                                    |                         |              |                               |  |  |  |
|                                                                                                    |                                                                                                    |                        |                                                                                                    |                         |              |                               |  |  |  |
|                                                                                                    |                                                                                                    |                        |                                                                                                    |                         |              |                               |  |  |  |
|                                                                                                    |                                                                                                    |                        |                                                                                                    |                         |              |                               |  |  |  |
|                                                                                                    |                                                                                                    |                        |                                                                                                    |                         |              |                               |  |  |  |
|                                                                                                    |                                                                                                    |                        |                                                                                                    |                         |              |                               |  |  |  |
|                                                                                                    |                                                                                                    |                        |                                                                                                    |                         |              |                               |  |  |  |
|                                                                                                    |                                                                                                    |                        |                                                                                                    |                         |              |                               |  |  |  |
| Listo                                                                                                    |                                                                                                    |                        | EBSCOhost: Conectar - Windows Internet Explorer                                                                                                    |                         | 😜 Internet   | 🔍 100% 👻 .;                   |  |  |  |
| 🛃 Inicio 🔰 🖉 🔯                                                                                                   | 🕲 🚿 🔘 Bandeja de entrada 🛛 💽 M                                                                                              | rosoft PowerP          | oint 🖉 EBSCOhost: Conecta                                                                                                    | ES                      | CORDER       | 🔁 - < 🖸 👧 🏹 🛃 9:39            |  |  |  |

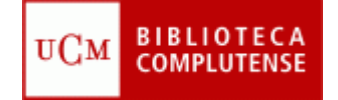

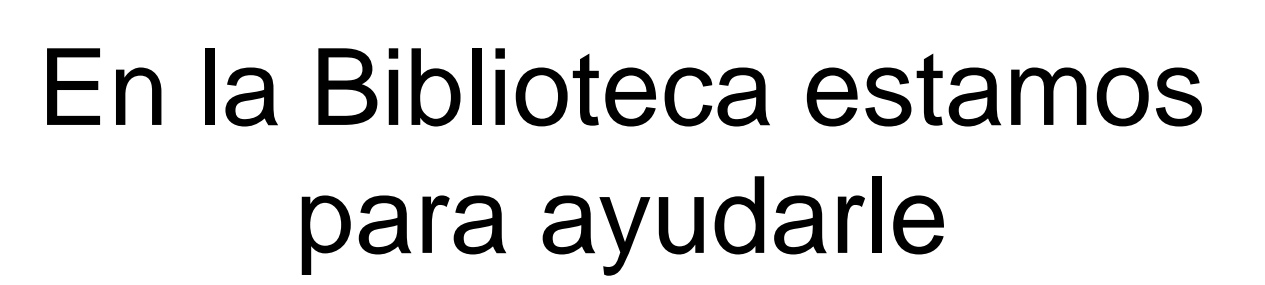

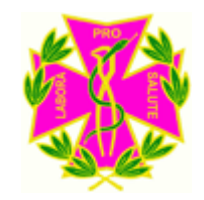

- Recuerde que puede solicitar ayuda al personal de la biblioteca para solucionar cualquier duda al utilizar Medline.
- Puede contactar con la biblioteca por teléfono (91 394 2008) o a través del correo electrónico (<u>buc\_odo@buc.ucm.es</u>)

Muchas gracias por su atención